### ABOUT BANK BY MOUSE

Manage your money quickly and conveniently — 24 hours a day, 7 days a week — with Bath State Bank's Bank by Mouse online banking product. You can view your accounts, transfer money between your Bath State Bank accounts and more.

#### What is Bank by Mouse?

It's Bath State Bank's online banking system which allows you to mange your accounts via the internet.

G The Bath State Bank

For your protection, login sessions are automatically timed out after 10 minutes of inactivity.

Warning Your current login session has been inactive for 9 minutes and 20 seconds and will timeout in 40

Continue with my current session: Continue

I'm done, logoff and exit: Logoff

#### Security

BSB's site is secure and protected by your own special

watermark and our Secured Socket Layer (SSL) encryption. For authentication, we require you to select three of our security questions, and then provide the answers. For added security, if you are inactive for 10 minutes, the site will automatically log you off.

**System Requirements** 

Bath State Bank's online banking can be accessed from most computers with Internet access and a secure web browser such as Microsoft Internet Explorer 6.0, AOL 7.0, Netscape 7.0. If your computer operates with Windows 2000 or higher or Apple Macintosh 6.0 or higher — you probably have all the software that is required.

#### Say good-bye to checks & stamps

Now, you can make payments automatically each month with a service you can trust. Using Bank by Mouse Bill Pay, you can pay your routine bills from your checking account each month. There are several bill payment options available including scheduling single, repeat and multiple payments. You can also view pending payments and payment activity.

#### Getting Started — First Time Registration

Log on to <u>www.BathStateBank.com</u>. Click on the Bank by Mouse "View Details" button near the right-hand side.

If you are registering for Bank by Mouse for the first time, you will need to complete an application form. From the "View Details" page you will see a link that says "<u>Mailable</u> <u>Application</u>." Print out the form, fill it out and drop it off, fax or mail it to Bath State Bank. You will receive your Bank by Mouse ID and instructions in the mail followed by your password.

#### Getting Started — Logging In

After receiving your Bank by Mouse ID and password from BSB, select the "login" button, it will bring you to the login page. Enter the supplied user ID and click "login," then enter the supplied password and click "login." After this, you will need to set-up your multi-factor authenticity questions and answers, and select your required watermark feature (photo) to complete the set-up. Now, you can begin!

## ACCESSING ONLINE BANKING

Log on to <u>www.BathStateBank.com</u>. Follow the steps to access online banking. In the appropriate field, enter your Bank by Mouse ID\* and click "submit," then on the next screen enter your Password and click "submit."

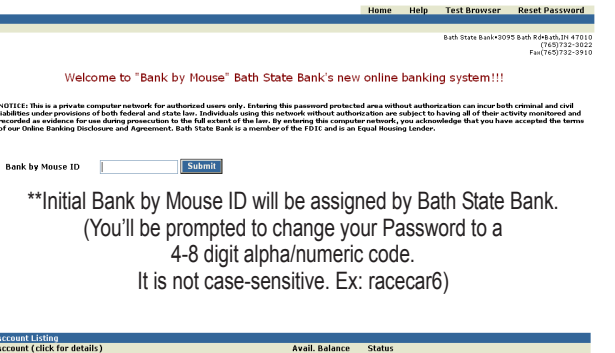

| Recourt Eiseng              |                       |                   |
|-----------------------------|-----------------------|-------------------|
| Account (click for details) | Avail. Balance Status |                   |
| Ed Farm Checkbook           | \$3,405.31            | Select Activity 💌 |
| Ed and Sue Checkbook        | \$4,050.30            | Select Activity 💌 |
| Early Harvest               | \$27,570.35           | Select Activity 💙 |
| House Mortgage              | \$46,940.33           | Select Activity 💙 |

## VIEWING TRANSACTIONS

To view "Transactions," select from the drop-down menu.

| ew Transactions     | Since: Last 30 days    | Total Transactions This Page: 17                                  |            |         |            |
|---------------------|------------------------|-------------------------------------------------------------------|------------|---------|------------|
| TE: Click on a cole | umn name to sort trans | actions by that column in ascending (()) or descending (V) order. |            |         |            |
| ate 🛆               | Check #                | Description                                                       | Debits     | Credits | Balance    |
| 5/22/2007           | 522000004              | Bill paid-DISH NETWORK                                            | (\$50.87)  |         | \$2,378.99 |
| 5/22/2007           | 4345                   | INCLEARING CHECK                                                  | (\$10.00)  |         | \$2,368.99 |
| 5/22/2007           | 4346                   | INCLEARING CHECK                                                  | (\$10.00)  |         | \$2,358.99 |
| 5/22/2007           | 100000                 | INCLEARING CHECK                                                  | (\$55.61)  |         | \$2,303.38 |
|                     |                        | Payee: RUMPKE                                                     |            |         |            |
| 5/23/2007           | 4347                   | INCLEARING CHECK                                                  | (\$50.06)  |         | \$2,253.32 |
| 5/25/2007           | 4317                   | IN-HOUSE CHECK                                                    | (\$100.00) |         | \$2,153.32 |
| 5/25/2007           | 4315                   | INCLEARING CHECK                                                  | (\$35.02)  |         | \$2,118.30 |
| 5/25/2007           | 4316                   | INCLEARING CHECK                                                  | (\$35.88)  |         | \$2,082.42 |
|                     |                        |                                                                   |            |         |            |

To view a check image or deposit ticket, click on the "View Image" link or the "Check Number."

Click on the column headings to change the order in which transactions are displayed.

To view other transactions, use the "View Transactions Since" drop-down menu. Choose "Search Transaction" to search for a range of transactions. Enter the search criteria and click "submit."

## TRANSFER BETWEEN ACCOUNTS

Select "Transfers" from the account drop-down menu or click the "Transfers" tab. 1) Select "From" and "To Accounts" and enter amount 2) Select the frequency and date(s) the transfer is to be made. (The "Stop Date" is required for recurring transfers) The cutoff time for funds transfers is 2 p.m. Transfers entered after this time will be processed on the following business day.

| ransfer funds from: | Ed Farm Checkbook    | ~ | <u>Available Funds:</u> \$3,405.31 |
|---------------------|----------------------|---|------------------------------------|
| ransfer funds to:   | Ed and Sue Checkbook | ~ |                                    |
| ayment options:     | None                 |   |                                    |
| mount to transfer:  | 100 . 00             |   |                                    |
| requency:           | One Time 🛛 🚩         |   |                                    |
| )ate:               | 06/18/2007           |   |                                    |
| 1emo:               | Hay bill for June    |   |                                    |
|                     | Submit Cance         | L |                                    |

Click "submit" when you are ready to complete the funds transfer. A confirmation of the transfer will display. The transfer is not valid unless you receive a confirmation number.

To view transfers already set up, select the account that has previously been set-up under "View Transfers for." View/Edit/Delete options are available from this screen.

## VIEWING STATEMENT

Select "statements" from the drop-down menu to view past statements.

| Ed Early Harvest Account |               | Date 5/31/07 Pe                | age 1   |
|--------------------------|---------------|--------------------------------|---------|
|                          |               | Account Number                 |         |
|                          |               | Enclosures                     |         |
|                          | CHECKING ACC  | DUNTS                          |         |
| Early Harvest Account    |               | Number of Images               | 0       |
| Account Number           |               | Statement Dates 5/01/07 thru   | 5/31/07 |
| Previous Balance         | 26,500.58     | Days in the statement period   | 31      |
| Deposits/Credits         | .00           | Average Ledger                 | 26,500  |
| Checks/Debits            | .00           | Average Collected              | 26,500  |
| Service Charge           | .00           | Interest Earned                | 69.77   |
| Interest Paid            | 69.77         | Annual Percentage Yield Earned | 3.14    |
| Ending Balance           | 26,570.35     | 2007 Interest Paid             | 354.46  |
| Deposits and Additions   |               |                                |         |
| Date Description         |               | Amount                         |         |
| 5/31 INTEREST PAID       | 31 DAYS       | 69.77                          |         |
| Daily Balance Informatio | on            |                                |         |
| 5/01 26,500,58           | 5/31          | 26,570.35                      |         |
|                          | Interest Rate | Summarv                        |         |
|                          | 4/30          | 2.90%                          |         |
|                          | 5/01          | 3.10%                          |         |
|                          |               |                                |         |
|                          |               |                                |         |

## **ONLINE BANKING OPTIONS**

#### Select the "Options" tab from the menu bar

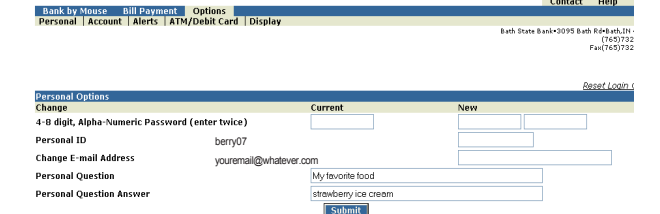

 You may change your "Online Banking ID" to a name or number that is easily remembered. It may be 4-12 characters in length and any combination of letters and numbers as long as it starts with a letter. Example: bacon88
Change your Password
Update your email address
Establish your personal question and personal question answer (this portion is case-sensitive)
The personal question & answer will be used in the event your password becomes locked.
To reset the Password, click the "Reset Password" link on the login page and complete the fields. An email will be sent to you to complete the reset of your password.

| Change               | Current              | New                |
|----------------------|----------------------|--------------------|
| Account Pseudo Names | Ed Farm Checkbook    | Ed Farm Checking   |
|                      | Ed and Sue Checkbook | Household Checking |
|                      | Early Harvest        | Sue Early Harvest  |
|                      | House Mortgage       | House Payment      |
|                      | VAR IRA 0006         | Ed IRA             |
|                      | 18 MO 0007           | Sue CD Special     |

<u>Under Options tab. select "Account"</u> > Change the account names for online reference. > Choose from a variety of default settings. > Click "Edit/Add" for a new alert. When activity occurs, an alert will display on the "Account Listing" page.

|                                                                                                    |                  |             | L.                  | ontact Help           | EXIT            |
|----------------------------------------------------------------------------------------------------|------------------|-------------|---------------------|-----------------------|-----------------|
| Bank by Mouse Bill Payment Optin                                                                                                    | ons              |             |                     |                       |                 |
| Personal   Account   Alerts   AIM/Debr                                                                                                    | c card   Display |             |                     |                       |                 |
|                                                                                                    |                  |             | Bath State Bank•    | 1095 Bath Rd•Bath     | LIN 4701        |
|                                                                                                    |                  |             |                     | Eav(265)              | 732-302         |
|                                                                                                    |                  |             |                     |                       |                 |
|                                                                                                    |                  |             |                     |                       |                 |
|                                                                                                    |                  |             |                     | Edit Event A          | lerts           |
| Event Alert Options                                                                                                    |                  |             |                     |                       |                 |
| Event                                                                                                    | Method           |             |                     |                       |                 |
| Maturing CD's                                                                                                    | Sign In          |             |                     |                       |                 |
| -                                                                                                    |                  |             |                     |                       |                 |
| Note: Maximum of 15 Balance Alerte                                                                                                    |                  |             |                     | Add Balance           | llert           |
| And the state of the state of t |                  |             |                     | Hud Durance I         | aiere           |
| Balance Alert Options                                                                                                    |                  |             |                     |                       |                 |
| Account Name                                                                                                    |                  | Above/Below | Amount Method       |                       |                 |
| Early Harvest                                                                                                    |                  | Relow       | \$25,000.00 sign in | 20                    | 0.06/65         |
|                                                                                                    |                  |             |                     |                       |                 |
| Note: Maximum of 15 Item Alerts                                                                                                    |                  |             |                     | Add Item              | Alert           |
| Item Alert Options                                                                                                    |                  |             |                     |                       |                 |
| No item alerts have been set up.                                                                                                    |                  |             |                     |                       |                 |
|                                                                                                    |                  |             |                     |                       |                 |
| Note: Naximum of 15 Personal Alerts                                                                                                    |                  |             |                     | Add Personal <i>i</i> | llert           |
| Descenal Alext Options                                                                                                    |                  |             |                     |                       |                 |
| Personal Alert Options                                                                                                    |                  |             |                     |                       |                 |
| Reparts dat alercs have been sec up.                                                                                                    |                  |             |                     |                       | ~               |
| $\circ$                                                                                                    |                  |             |                     |                       | ି 🗇             |
|                                                                                                    |                  |             |                     | MEMBER                | EQUAL           |
| E.                                                                                                    |                  |             |                     | FDK                   | HOUSIN<br>LENDE |
|                                                                                                    |                  |             |                     |                       |                 |
| $\smile$                                                                                                    |                  |             |                     |                       |                 |

You should always see your personal watermark on every page. This is an example of a personal watermark.

## SELECTING ACCOUNTS FOR BILL PAY

The first time you use "Bill Pay," the system will prompt you to choose the accounts from which you want to pay bills. You may add any of the checking accounts tied to your Bank by Mouse ID.

Bank by Mouse Bill Payment Options Main Pavees Add Payment Ouick Payment History Add Account

#### Bill Dayment - Set Lin Acco

Select Account Select account Submit Cancel

> You may choose the starting number of checks submitted in "Bill Payment."

## **ADDING PAYEES**

Click the "Add Payee" button to the right, then enter the name of the company or person you want to pay. Click "submit" to search for any electronic payee matches.

| Bill Payment - Add | Payee |  |
|--------------------|-------|--|
|                    |       |  |
| Enter Pavee Name   |       |  |

Enter Payee State:

\* Ontional: Enter the state where the navment is sent.

Submit Cancel

If the payee you search for is listed, click the "Payee Name" to select. If none of the pavees listed are your pavee. click the link to the right of the "None of the Results above are my Pavee."

| Bill Payment<br>You searched<br>Payee: Verizo | - Add Payee<br>for:<br>on State: PA |               |    |            |
|-----------------------------------------------|-------------------------------------|---------------|----|------------|
| Select your pa                                | ayee from the following:            |               |    |            |
|                                               |                                     |               |    |            |
| <u>Verizon</u>                                | PO BOX 2800                         | LEHIGH VALLEY | PA | 18002-0000 |
| Verizon                                       | PO BOX 28000                        | LEHIGH VALLEY | PA | 18002-0000 |
| Verizon                                       | PO BOX 28001                        | LEHIGH VALLEY | PA | 18002-0000 |
| Verizon                                       | PO BOX 28002                        | LEHIGH VALLEY | PA | 18002-0000 |
| Verizon                                       | PO BOX 28003                        | LEHIGH VALLEY | PA | 18002-0000 |
| Verizon                                       | PO BOX 28007                        | LEIGH VALLEY  | PA | 18002-0000 |
| Verizon                                       | PO BOX 28010                        | LEHIGH VALLEY | PA | 18002-0000 |
| Verizon                                       | PO BOX 41478                        | PH1LADEL PH1A | PΔ | 19101-0000 |
| Verizon                                       | PO BOX 41478                        | PHILADEL PHIA | PA | 19173-0000 |
| Varizon                                       | DO BOX 41700                        | DUILADEL DUIA | DA | 10101-0000 |

None of the results above are my Payee - Click Here

Complete the remaining fields to set up the payee. Enter an "Alias" to create a nickname for the pavee (optional, Ex: Phone Bill) The "Account Number" and "Address" are required. (Look on your bill. This is the only time that you need to gather this information as it will be stored in your personalized area.)

| Sill Payment - Ac    | ld Payee               |                        |                   |
|----------------------|------------------------|------------------------|-------------------|
| Payee Name           | Verizon *              |                        |                   |
| Payee Type           | <u>Electronic</u>      |                        |                   |
| Payee Alias          | Home Phone             |                        |                   |
| Account Number       | Enter account number   | rs without dashes, sla | ishes, or spaces. |
| Address Line 1       | PO BOX 2800            |                        |                   |
| Address Line 2       |                        |                        |                   |
| City                 | LEHIGH VALLEY          |                        |                   |
| State                | PA                     |                        |                   |
| Zip Code             | 18002-0000             |                        |                   |
| Phone Number         |                        | Example: (913)555-:    | 1212              |
| * You are not able t | to edit the names or a | ddresses of Electroni  | ic Payees.        |
|                      | Submit                 | Cancel                 |                   |

The payee will be listed on the payees screen. You can only edit the alias and account number. If any other information needs changed, you will need to create a new payee. You may delete the incorrect payee; however, this will delete the history for this payee.

| Payee            | Account Number | Type       | Status |      |
|------------------|----------------|------------|--------|------|
| RUMPKE           |                | Check      | Active | Edit |
| VERIZON NORTH    |                | Electronic | Active | Edit |
| VERIZON WIRELESS |                | Electronic | Active | Edit |

If the payee was not available for electronic payment, the "Add Payee" screen will display with "check" as the payee type.

Complete the remaining fields to set up the payee. The "Account Number" and "Address" are required. If you were not assigned an account number by the payee, simply type "na"

| Bill Payment - Add Payee    |                                                                              |
|-----------------------------|------------------------------------------------------------------------------|
| The payee you entered was   | not found in our electronic database. Please fill in the following informati |
| payee up to be paid by cheo | ж.                                                                           |
|                             |                                                                              |
| Payee Name                  | Shademakers                                                                  |
| Payee Type                  | <u>Check</u>                                                                 |
| Payee Alias                 |                                                                              |
|                             |                                                                              |
| Account Number              | Enter account numbers without dashes, slashes, or spaces.                    |
| Address Line 1              |                                                                              |
| Address Line 2              |                                                                              |
| City                        |                                                                              |
|                             |                                                                              |
| State                       | ×                                                                            |
| Zip Code                    | Example: 12345-1234                                                          |
| Phone Number                | Example: (913)555-1212                                                       |
|                             | Submit Cancel                                                                |

Bill P

The payee will then be listed on the "Payee" screen.

## ADDING PAYMENTS (2 ways to pay)

1) Click "Add Payment" from the "Bill Pay" menu. Choose the "Pay from Account" as well as the "Payee." Enter the "Amount" of payment and any "Memo" comments. The "Frequency" is how often you want the bill paid. The "Payment Date" is the date the payment should be sent to the pavee. NOTE: Allow 3-4 business days for electronic payments and 5-7 days for check payments.

For recurring payments in the same amount, choose when you want the last payment made ("Expiration Date.") - OR -

2) Click "Quick Payment" from the bill pay menu. Select the payee(s) you want to send a payment to and click "submit." Select the "Date," "Account," and "Amount" for each payment. Payments added will display on the main page of bill payment.

Bill Paym

## **BILL PAYMENT HISTORY**

To check the history, go to bill pay and click on "History."

| View Payment History For:       | Last 7 days                                                                                               | *                |             |                |                      |  |  |  |
|---------------------------------|----------------------------------------------------------------------------------------------------|------------------|-------------|----------------|----------------------|--|--|--|
| NOTE: Click on a column name to | OTE: Click on a column name to sort transactions by that column in ascending (▷) or descending (♡) order. |                  |             |                |                      |  |  |  |
| Payee                           | Status                                                                                                    | UNK #/Elec. Ref. | Processed V | Confirmation # | Amount               |  |  |  |
| VERIZON NORTH                   | Processed                                                                                                 | 365154805        | 06/14/2007  | 0706140001     | \$53.24 <u>View</u>  |  |  |  |
| BLUE FLAME                      | Processed                                                                                                 | 100002           | 06/14/2007  | 0706140002     | \$29.68 View         |  |  |  |
| VERIZON WIRELESS                | Processed                                                                                                 | 365154806        | 06/14/2007  | 0706140003     | \$41.79 <u>1/iew</u> |  |  |  |
|                                 |                                                                                                    |                  |             | Page Total     | \$124.71             |  |  |  |
| 0                               |                                                                                                    |                  |             |                |                      |  |  |  |

### Click "View" to the right of the amount for history details.

Pavee: VERIZON NORT Payment Status: Processed Payment Type: Electronic Electronic Reference #: 365154805 Amount: \$53.24 rom Account: Ed Farm Checkbool mo Line Comments: June Bill Processed Date: 06/14/2007 02:21:44 Confirmed Date: 06/14/2007 07:41:46 Confirmation Number: 0706140001

elect up to 10 payer

Submit

# **Online Banking & Bill Pay** Instructions

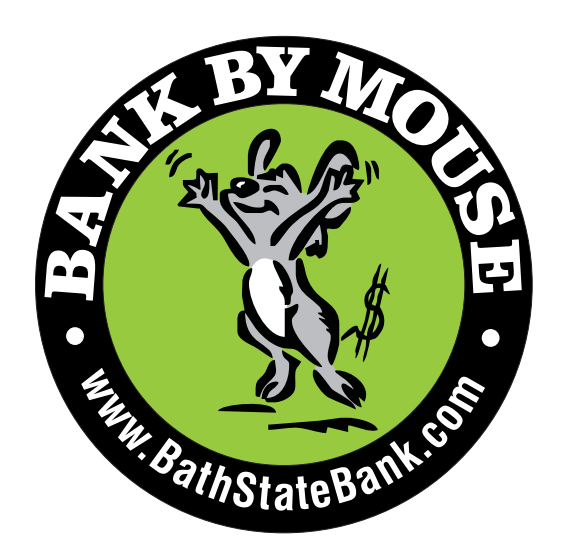

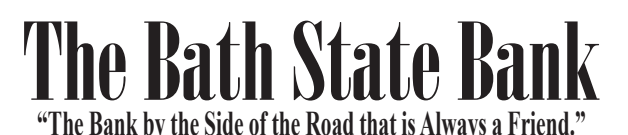

Main Office: 3095 Bath Road • P.O. Box 10 • Bath. Indiana 47010 Branch Office: 3828 S. US 27 • P.O. Box 310 • W. College Corner, Indiana 47003 Telephone: 765-732-3022 Bank-Easy: 765-732-3279 Fax: 765-732-3910 - www.BathStateBank.com -

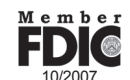